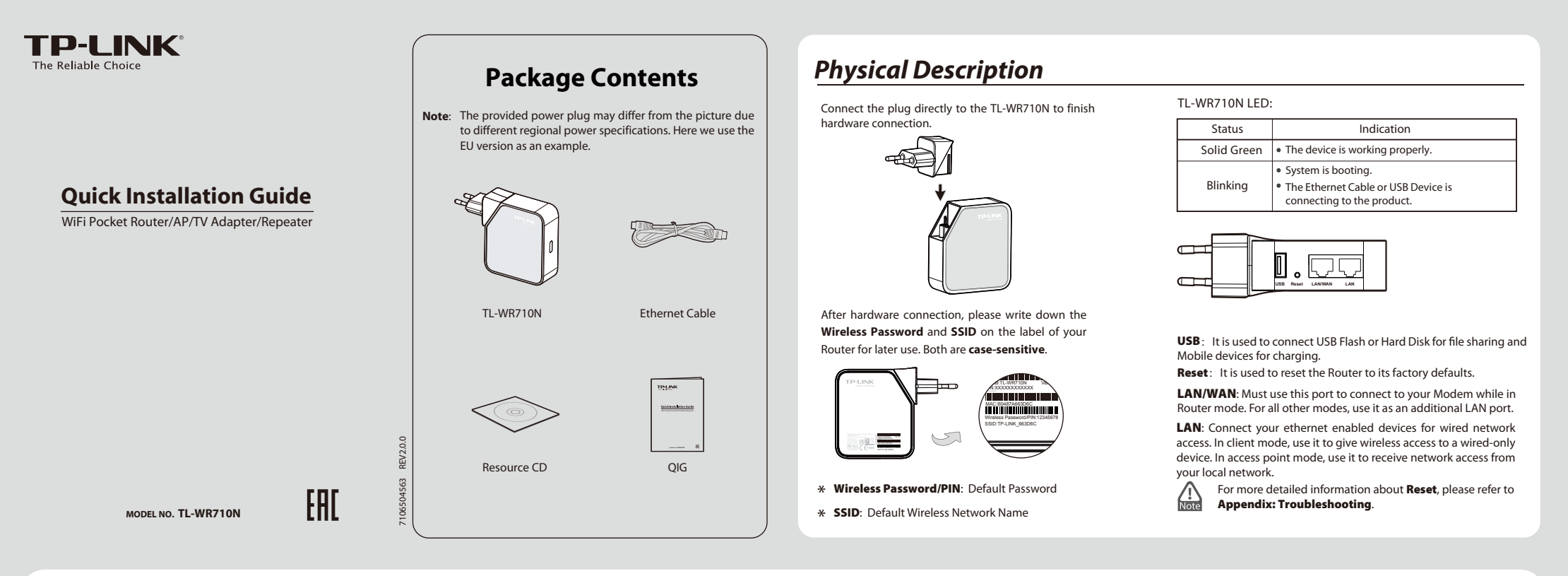

## Hardware Connection

\_ |

## 1 Wireless Router Mode (Default) 2 Access Point Mode

Create an instant private wireless network and share Internet to multiple Wi-Fi devices.This mode is suitable for hotel rooms and home networks.

(Note: if the hotel's Internet has an authentication process, you will need to authenticate only once and only on one device.)

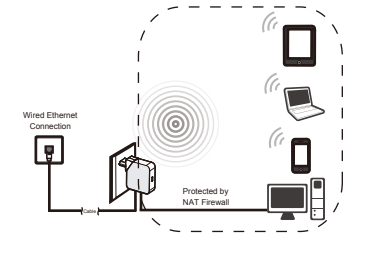

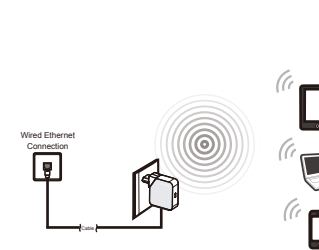

Create a wireless network from an Ethernet

connection. This mode is suitable for dorm

rooms or homes where there's already a wired

(Note: if the hotel's Internet has an authentica-

tion process, you will need to authenticate it

router but you need a wireless hotspot.

on EACH device.)

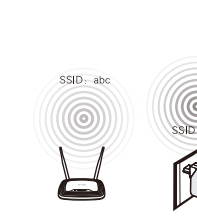

Instant Wireless Connection (The examples illustrated below are from Windows 7. If you are using a different Windows, or a Mac Operating System, your screenshots may look different, but the procedure is the same.)

**3** Repeater Mode

connection.

wireless network

Repeat signal from an existing wireless

network. This mode is suitable to extend

wireless coverage, reaching devices that

were previously too far from your primary

router to maintain a stable wireless

The repeated signal will display the same

network name and password as your existing

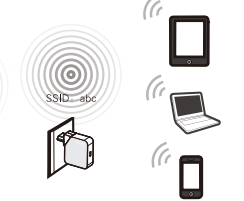

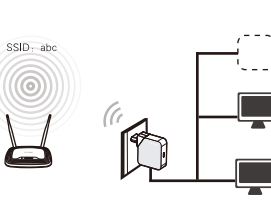

In this mode, this device can be connected to

another device via Ethernet cable and act as

an adapter to grant your wired devices

access to a wireless network, especially for a

Smart TV, Media Player, or Game console

4

Client Mode

only with an Ethernet port.

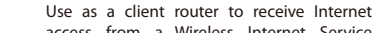

WISP Client Router Mode

5

SSID: abc

wij

access from a Wireless Internet Service Provider (WISP), and share that access with local devices.

Π

### 1 Go to Start > Control Panel > View Set up the TCP/IP Protocol in "Obtain an IP Click the Wireless Network icon 🔳 on your Enter the Default Password. Click OK or 2 3 4

network status and tasks > Change adapter settings. Right click Wireless Network Connection, and select Properties. Double click Internet Protocol Version 4 (TCP/IPv4) in the item list.

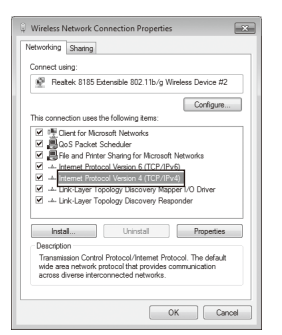

address automatically" and "Obtain DNS sever address automatically" mode on your PC. Click OK.

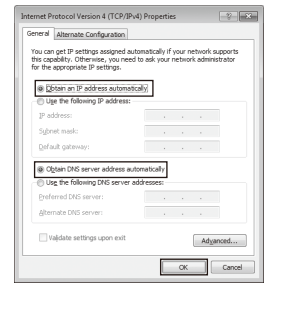

desktop. Select the Default SSID of the TL-WR710N, then click Connect.

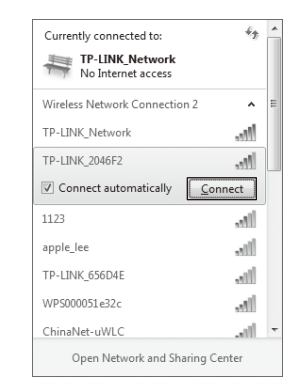

- Next.
- 4 The figure below indicates you have successfully connected to your network.

| ct to a Network |                   | in Xim    |
|-----------------|-------------------|-----------|
| ne netwo        | ork security key  |           |
| ity key:        |                   |           |
|                 | I Hide characters |           |
|                 |                   |           |
|                 |                   | OK Cancel |
|                 |                   |           |
|                 |                   |           |

Secu

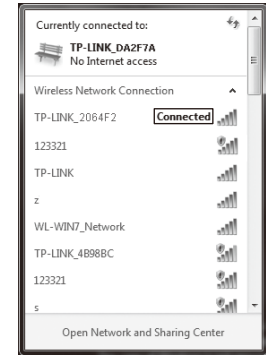

# **Operation Mode Configuration**

Open a Web browser and go to the page 1 http://tplinklogin.net. Enter the default User Name and Password: admin, both in lower case letters. Click OK.

> Windows Security X The server tplinklogin.net at TP-LINK WiFi Pocket Router/AP/TV Adapter/Repeater WR710N requires a username and password. Warning: This server is requesting that your username and passwo sent in an insecure manner (basic authentication without a secure admin •••• Remember my credentials OK Cancel

After a successful login, click "Quick Setup" from the menu 2 to configure your TL-WR710N. Click "Next".

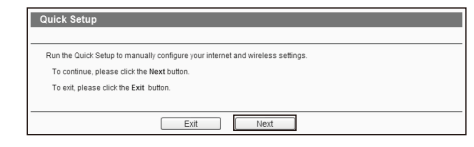

Choose the Working Mode you need, then click "Next" and 3 refer to the corresponding mode on the back page for further instruction.

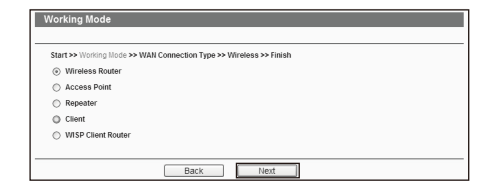

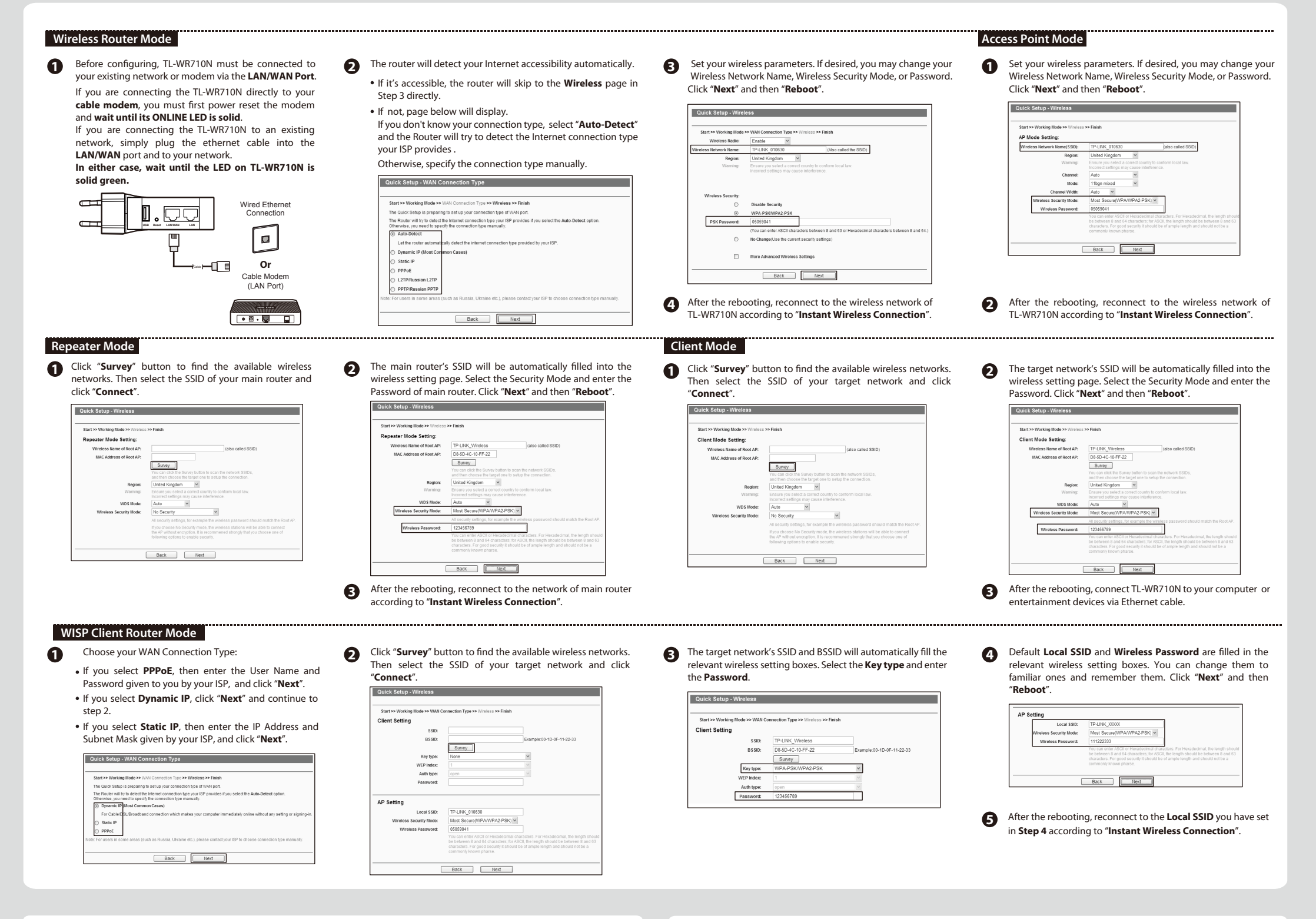

# Appendix1: USB Features Introduction and Application

## Mobile Device Charging

![](_page_1_Picture_3.jpeg)

Storage Sharing and Media Server

The USB port on the TL-WR710N can be used to share your file, media, storage, and space across your local network

![](_page_1_Figure_6.jpeg)

![](_page_1_Figure_7.jpeg)

![](_page_1_Picture_8.jpeg)

Media Sharing

# Appendix2: Repeater Mode

## **Optimization Guide**

When choosing an ideal location to optimize the performance of repeater mode, please keep the points below in mind.

## The Best Way is Half-Way

Generally, the ideal location for your TL-WR710N is half-way between your wireless router and your Wi-Fi enabled devices. If that is not possible, placing the TL-WR710N closer to your wireless router will ensure stable performance

![](_page_1_Figure_15.jpeg)

## Less Obstacles = Better Performance

Try to choose a location that will minimize the number of obstacles between the TL-WR710N and your wireless router. Open corridors or other spacious locations will typically provide better conditions for performance than a crowded room.

## • Less Interference = More Stability

Try to choose a location that minimizes interference from devices operating on the same wireless frequency, such as cordless phones bluetooth devices, and microwave ovens.

# Appendix3: Troubleshooting

## • What can I do if I forget my password?

- 1) Restore the Router's configuration to its factory default settings. If you don't know how to do that, please refe How can I restore my Router's configuration to its factory default settings?
- 2) To log in the Web Management page, use the default user name and password: admin, admin.
  - To connect to the Wireless Network, use the default password on the label
- Trv to configure your Router once again by following 3) the instructions in the previous steps of the QIG.

## How can I restore my Router's configuration to its factory default settings? 0

With the Router powered on, use a pin to press and hold the Reset button for about 5 seconds before releasing it.

![](_page_1_Figure_29.jpeg)

For more advanced settings, please refer to the User Guide in the Resource CD.

## What can I do if my signal strength is low?

Low signal strength can be caused by obstruction from walls or objects. If you are receiving low signal strength, try to place your TL-WR710N in a higher location, keeping it away from obstructed locations like under or behind a desk

Generally speaking, putting your TL-WR710N in a location central to your home will maximize your signal coverage.

### What can I do if I want to switch the Operating Mode 4 or change some settings?

If you want to change the Operating Mode, please refer to the "**Operating Mode Configuration**" section to change the mode. You may also change any settings via the Web management page.

# **Technical Support**

- For more troubleshooting help, go to www.tp-link.com/en/support/faq
- To download the latest Firmware, Driver, Utility and User Guide, go to http://www.tp-link.com/en/support/download/
- For all other technical support, please contact us by using the following details:

 
 Global
 Maleysie

 Tel: +86 755 2650 4400
 Toll Free: 1300 88 875 465

 Fee: Depending on rate of different carriers, IDD.
 E-mail: support.my@tp-link.com

 Service time: 24hrs, 7days a week
E-mail: support@tp-link.com Service time: 24hrs, 7 days a week

Singapore Tel: +65 6284 0493 Fee: Depending on rate of different carriers. E-mail: support.sg@tp-link.com Service time: 24hrs, 7 days a week

**Tel:** +44 (0) 845 147 0017 Fee: Landline: 1p-10.5p/min, depending on the time of day. Mobile: 15p-40p/min, depending on your mobile network. E-mail: support.uk@tp-link.com Service time: 24hrs, 7days a week

## USA/Canada

Toll Free: +1 866 225 8139 E-mail: support.usa@tp-link.com(USA) support.usa@tp-link.com(Canada) Service time: 24hrs, 7days a week

## Germany / Austria

Tel: +49 1805 875 465 (German Service) +49 1805 TPLINK/+43 820 820 360 Fee: Landline from Germany: 0.14EUR/min Landline from Austria: 0.20EUR/min. E-mail: support.de@tp-link.com Service Time: Monday to Friday, 09:00 to (DST in Germany) \* Except bank holidays in Hesse

Turkey Tel: 0850 7244 488 (Turkish Service) Fee: Depending on rate of different carriers. E-mail: support.tr@tp-link.com Service time: 9:00 to 21:00, 7days a week

<u>Brazil</u> Toll Free: 0800 608 9799 (Portuguese Service) E-mail: suporte.br@tp-link.com Service time: Monday to Friday, 9:00 to 20:00; Saturday, 9:00 to 15:00

## France

Tel: 0820 800 860 (French service) Email: support.fr @tp-link.com Fee: 0.118 EUR/min from France Service time: Monday to Friday, 9:00 to 18:00 \*Except French Bank holidays

### Indonesia

Tel: (+62)021 6386 1936 Fee: Depending on rate of different carriers. E-mail: support.id@tp-link.com Service time: Sunday to Friday, 09:00 to 12:00, 13:00 to 18:00 \*Except public holidays

## Russian Federation

Tel: 8 (499) 754 5560 (Moscow NO.) 8 (800) 250 5560 (Toll-free within RF)

E-mail: support.ru@tp-link.com Service time: From 9:00 to 21:00 (Moscow time) \*Except weekends and holidays in RF

Australia / New Zealand Tel: AU 1300 87 5465 (Depending on 1300 policy.) NZ 0800 87 5465 (Toll Free) E-mail: support.au@tp-link.com (Australia) support.nz@tp-link.com (New Zealand) Service time: 24hrs, 7 days a week Ukraine Tel: 0 800 505 508 Fee: Free for Landline; Mobile: Depending on rate of different carriers E-mail: support.ua@tp-link.com Service time: Monday to Friday 10:00 to 22:00 Italy

## Tel: +39 023 051 9020 Fee: Depending on rate of different carriers. E-mail: support.it@tp-link.com Service time: Monday to Friday, 09:00 to 13:00; 14:00 to 18:00

Poland

Tel: +48 (0) 801 080 618 +48 223 606 363 (if calls from mobile phone) Fee: Depending on rate of different carriers. E-mail: support.pl@tp-link.com Service time: Monday to Friday 9:00 to 17:00

GMT+1 or GMT+2 (DST)

## Switzerland

Tel: +41 (0) 848 800 998 (German Service) E-mail: support.ch@tp-link.com Fee: 4-8 Rp/min, depending on rate of different time Service time: Monday to Friday, 09:00 to 12:30 and 13:30 to 18:00. GMT+ 1 or GMT+ 2 (DST)

TP-LINK TECHNOLOGIES CO., LTD. www.tp-link.com Download from Www.Somanuals.com. All Manuals Search And Download

Free Manuals Download Website <u>http://myh66.com</u> <u>http://usermanuals.us</u> <u>http://www.somanuals.com</u> <u>http://www.4manuals.cc</u> <u>http://www.4manuals.cc</u> <u>http://www.4manuals.cc</u> <u>http://www.4manuals.com</u> <u>http://www.404manual.com</u> <u>http://www.luxmanual.com</u> <u>http://aubethermostatmanual.com</u> Golf course search by state

http://golfingnear.com Email search by domain

http://emailbydomain.com Auto manuals search

http://auto.somanuals.com TV manuals search

http://tv.somanuals.com